| c) <u>Charges – zone « À débourser »</u> |                                             |
|------------------------------------------|---------------------------------------------|
| – AE. :                                  | 2220 Assurance-emploi à payer               |
| – RPC :                                  | 2222 RPC à payer                            |
| – Impôt :                                | 2224 Impôt fédéral à payer                  |
| – CNESST :                               | 2240 CNESST à payer                         |
| – Impôt Qc :                             | 2232 Impôt du Québec à payer                |
| – RRQ :                                  | 2230 RRQ à payer                            |
| – FSSQ :                                 | 2234 FSSQ à payer                           |
| – RQAP:                                  | 2236 RQAP à payer                           |
| d) <u>Charges – zone « Charges »</u>     |                                             |
| – AE. :                                  | 5430 Charges d'AE.                          |
| – RPC :                                  | 5435 Charges de RPC                         |
| – CNESST :                               | 5470 Charges de CNESST                      |
| – RRQ :                                  | 5440 Charges du RRQ                         |
| – FSSQ :                                 | 5450 Charges du FSSQ                        |
| – RQAP:                                  | 5460 Charges de RQAP                        |
| e) Charges définies par l'utilisateur -  | <u>– zone « À débourser »</u>               |
| – CRetraite :                            | 2255 Régime de retraite à payer (employeur) |
| – CAss. Groupe :                         | 2275 Assgroupe à payer (employeur)          |
| f) Charges définies par l'utilisateur -  | <u>– zone « Charges »</u>                   |
| – CRetraite :                            | 5480 Charges de régime de retraite          |
| – CAss. Groupe :                         | 5482 Charges d'assurance-groupe             |

15. L'entreprise utilise les groupes de charges pour la paie :

### a) <u>Vendeur</u>

Ce groupe de charges ne comprend pas le revenu «Salaire». Il comprend tous les impôts et les charges définies par l'usager.

 $\mathcal{O}$ 

### b) Administration

Ce groupe de charges comprend seulement les revenus «Vac. acquis» et «Salaire». Il comprend tous les impôts et les charges définies par l'usager.

Voici ce que votre écran devrait afficher :

| Paramètres                                                                                                    |                                                                               | ×                                                                                                    |
|----------------------------------------------------------------------------------------------------|-------------------------------------------------------------------------------|----------------------------------------------------------------------------------------------------|
| Édition Vue                                                                                                    |                                                                               |                                                                                                    |
| <ul> <li>⊕- Entreprise</li> <li>⊕- Général (comptes)</li> <li>⊕- Fournisseurs</li> <li>⊕- Clients</li> <li>⊕- Paie</li> <li>— Salaires</li> <li>— Retenues</li> <li>— Charges</li> <li>— Autres charges</li> <li>— Droits</li> <li>— Avis de versement</li> </ul> | Lorsque vous traites<br>À débourser<br>CRetraite:<br>CAss. Groupe:<br>Charges | z des transactions de paie, ces comptes sont utilisés au besoin.<br>2255 Régime retraite à payer (ε ∨<br>2275 Assgroupe à payer (emp ∨ |
| Catégories d'emploi     RPAC/RVER     POms     Comptes associés     Salaires     Retenues     Charges     Charges définies r                                                                                                    | CRetraite:<br>CAss. Groupe:<br>Ajustements de paie                            | 5480 Charges de régime de retr         5482 Charges d'assurance grot         •         •         •                                     |
| Groupes de charce     Groupes de charce     Groupes de charce                                                                                                    | CHetraite:<br>CAss. Groupe:                                                   |                                                                                                    |
|                                                                                                    |                                                                               | OK Annuler Aide                                                                                                    |

Cliquez sur le lien Groupes de charges.

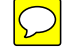

### **MON ENTREPRISE UTILISE LES GROUPES DE CHARGES DE PAIE**

Si cette case est cochée, elle permet de définir des charges de paie différentes pour les catégories d'emploi utilisés par l'entreprise, lorsqu'il y en a plus d'une.

### **DESCRIPTION - GROUPE DE CHARGES**

Cette zone permet de définir les différentes catégories d'emploi.

Cliquez sur le bouton <u>Ajouter</u>. Consultez le Projet comptable pour compléter cette fenêtre.

Voici ce que votre écran devrait afficher :

| Paramètres<br>Édition Vue | Mon entreprise utilise les groupes de charges de paie          Pour modifier les comptes associés à un groupe de charges, double-cliquez sur la description du groupe de charges ou cliquez sur le bouton ner.         Description-Groupe de charges         Vendeut         Administration         Administration | × |
|---------------------------|----------------------------------------------------------------------------------------------------|---|
|                           | OK Annuler Aide                                                                                                    |   |

Cliquez sur «Vendeur», puis sur le bouton

À la fenêtre COMPTES DU GROUPE DE CHARGES DE PAIE qui s'affiche, enlevez le compte associé vis-à-vis la ligne «Salaires» de l'onglet SALAIRES. Il n'y a rien à modifier dans les onglets IMPÔT et CHARGES DÉF. PAR USAGER.

Voici de que votre écran devrait afficher :

|             | Comptes du groupe de charges de paie                                                      |                                                                                                    | ×             |
|-------------|-------------------------------------------------------------------------------------------|----------------------------------------------------------------------------------------------------|---------------|
|             | Groupe de charges de paie: Vendeur<br>Salaires   Impôt   Charges déf. par usager          | 1                                                                                                    |               |
|             | Revenu<br>Vac. acquis.<br>Régulières<br>Supplém. 1<br>Supplém. 2<br>Salaire<br>Commission | Compte associé<br>5410 Salaires - Ventes<br>5410 Salaires - Ventes<br>5410 Salaires - Ventes<br>5410 Salaires - Ventes |               |
|             |                                                                                           | OK Annuler Aide                                                                                                    |               |
| Cliquez sur | <b>ok</b> . De retour à la fer<br>ation», puis sur le bouton                              | nêtre DESCRIPTION-GROUPE DE C                                                                                          | CHARGES, cliq |

À la fenêtre COMPTES DU GROUPE DE CHARGES DE PAIE qui s'affiche, sélectionnez «5414 Salaires - Administration» pour les revenus «Vac. acquis» et «Salaire». Enlevez le compte associé pour tous les autres revenus de l'onglet SALAIRES. Il n'y a rien à modifier dans les onglets IMPÔT et CHARGES DÉF. PAR USAGER.

Voici ce que votre écran devrait afficher :

| Comptes du groupe de charges de paie<br>Groupe de charges de paie: Administration<br>Salaires Impôt Charges déf. par usager | ×                                                                                  |
|----------------------------------------------------------------------------------------------------|------------------------------------------------------------------------------------|
| Revenu<br>Vac. acquis.<br>Régulières<br>Supplém. 1<br>Supplém. 2<br>Salaire<br>Commission                                   | Compte associé<br>5414 Salaires - Administration<br>5414 Salaires - Administration |
|                                                                                                    | <u>DK</u> <u>Annuler</u> Ajde                                                      |

L'écran SAGE 50 – CONFIRMATION apparaît pour vous avertir que certains champs de revenu ou de retenues, ainsi que leurs comptes associés n'ont pas été définis et qu'ils seront supprimés. Cliquez sur vous pour continuer.

Un autre écran vous demande de confirmer la suppression de charges et de champs définis par l'utilisateur. Cliquez sur unimpour continuer et revenir à la fenêtre principale de Sage 50.

## • TYPE D'EMPLOI

Ce champ sert à déterminer si l'employé travaille à temps plein ou à temps partiel.

## **CODE DU RE**

Ce champ permet d'inscrire, sur le relevé d'emploi remis à l'employé, la raison pour laquelle il a cessé de travailler pour l'entreprise.

# ► CATÉGORIE

Cette liste sert à assigner une catégorie d'emploi à un employé pourvu qu'elle ait été préalablement définie dans les paramètres.

## **GROUPE CHARGES**

Cette liste sert à déterminer quels sont les charges salariales qui sont affectées lors du versement de la paie à cet individu.

Consultez le Projet comptable pour compléter cette fenêtre.

Voici ce que votre écran devrait afficher :

| Module de             | la Paie                         |               |                                |                    | - 🗆 X              |
|-----------------------|---------------------------------|---------------|--------------------------------|--------------------|--------------------|
| hier E <u>d</u> ition | n V <u>u</u> e <u>R</u> apports | A <u>i</u> de |                                | Posez une qu       | Chercher-Aide      |
|                       | <u>∩ %   / Ⅲ  </u>              | ?             |                                |                    |                    |
| ect.:                 |                                 |               |                                | ✓ ♥ I4 4 )         | E EL I III         |
| Employé:              | Venne, Laurent                  |               |                                |                    |                    |
|                       | Mémo                            | 1             | Info add.                      | Déclaratio         | n T4 et RL-1       |
| Personnel             | ]] Impôts   F                   | levenu   I    | Retenues   CNESST              | et autre charges D | roits Dépôt direct |
| Rue 1:                | 4612, rue de Caban              | 0             | NAS:                           | 203 368 576        |                    |
| Rue 2:                |                                 |               | Né le:                         | 1986-12-13         |                    |
| Ville:                | Rock Forest                     |               | Sexe:                          | Homme              | ~                  |
| Province:             | Québec                          | Code: QC      | Embauché le:                   | 2008-10-15         |                    |
| Code postal:          | J1N 288                         |               | Type d'emploi:                 | Temps plein        | ~                  |
| Téléphone 1:          | (819) 564-4919                  |               | Terminé le:                    |                    |                    |
| Téléphone 2:          |                                 |               | Code du RE:                    |                    | ~                  |
| Courriel:             |                                 |               |                                |                    |                    |
| Langue préfér         | ée: França                      | is            | <ul> <li>Catégorie:</li> </ul> | Vendeur            | ~                  |
| Date dern. pai        | e:                              |               | Groupe charges:                | Vendeur            | ~                  |

Cliquez sur l'onglet IMPÔTS.

# INFORMATIONS DE L'ONGLET IMPÔTS

# ► TABLE D'IMPÔT

Cette liste sert à sélectionner la table d'impôt de la province dans laquelle l'employé travaille.

Voici ce que votre écran devrait afficher.

| k Vanna I surant                                                        |    |
|-------------------------------------------------------------------------|----|
|                                                                         |    |
|                                                                         |    |
| Mémo Info add. Déclaration T4 et RL-1                                   |    |
| sonnel Impôts Revenu Retenues CNESST et autre charges Droits Dépôt dire | ct |
| odes de paie: 26 v 👔 * Montants cumulés au 2023-10-31                   |    |
| ser Revenu Unité Montant Heures Pièces Montant Montant *                |    |
| Vac dues Période un un un un 458,18 458,18                              |    |
| Vac. budes l'ende                                                       |    |
| / Régulières Heure 25.00 80.00 - 42.000.00 42.000.00                    |    |
| Supplém. 1 Heure 37,50 0,00 - 1140,00 1140,00                           |    |
| 'Supplém. 2 Heure 0,00 0,00 - 0,00 - 1                                  |    |
| Salaire Période 0,00 0,00 0,00                                          |    |
| ' Commission Période 0,00 0,00 6 480,00 6 480,00                        |    |
| x-Vacances: 4 % Salaire net: 40 529,91                                  |    |
| Retenue vacances Salaire net historique: 40 529,91                      |    |
| Calculer Vacances sur Vacances nauées                                   |    |
| ndinan u nanunan ani u nanunan halana                                   |    |

Au besoin, procédez à l'ajustement de la largeur des colonnes et faites de même pour les autres fenêtres. Comme mentionné précédemment, la ligne «Salaire» de la fenêtre de la fiche de Kathy Boutin contiendra les valeurs 70 heures par période et de 1 190 \$ dans la colonne «Montant par unité». Le compte associé à la paie sera le compte Salaires - Administration.

Cliquez sur l'onglet RETENUES.

### INFORMATIONS DE L'ONGLET RETENUES

### **UTILISER**

Cette zone sert à déterminer les autres retenues à calculer pour l'employé. Cliquez dans la colonne UTILISER vis-à-vis la retenue à calculer afin de la sélectionner à l'aide du  $\checkmark$ .

### **RETENUE**

Cette zone affiche les autres retenues pour cet employé définies dans les paramètres de paie.

### MONTANT PAR PÉRIODE

Cette zone permet d'entrer un montant fixe par période pour cette retenue.

### **>** POURCENTAGE PAR PÉRIODE

Cette zone permet d'entrer un pourcentage afin de calculer cette retenue en fonction du salaire brut par période.